## HƯỚNG DÃN NỘP PHIẾU ĐĂNG KÝ DỰ TUYỀN VIÊN CHỨC HUYỆN BẠCH THÔNG NĂM 2024 TRÊN CÔNG DỊCH VỤ CÔNG TỈNH BẮC KẠN

## - Bước 1:

Thí sinh truy cập vào Cổng dịch vụ công tỉnh Bắc Kạn tại địa chỉ: <u>https://dichvucong.backan.gov.vn/</u>

Chọn Đăng nhập vào hệ thống.

| 💱 🍘 💼 🧟 Dịch vụ hành chính công - một c 🗙 🕂                                                                                                    | - Ø                                                                                                    |
|----------------------------------------------------------------------------------------------------|----------------------------------------------------------------------------------------------------|
| ← C ଲ 🗄 https://dichvucong.backan.gov.vn                                                                                                    | A 🏠 🍕 🧿 🕄 🖨 👁 🐖                                                                                                    |
| Kột nói, cung cấp thông tin và dịch cụ công môi làc,                                                                                                    | BẮC KẠN<br>, mọi nơi                                                                                                    |
| TRUNG TÂM PV HCC DANH MỤC TTHC DỊCH VỤ CÔNG TI                                                                                                    | RỰC TUYẾN HỎI ĐÁP HƯỚNG DẪN ĐÁNH GIÁ                                                                                                    |
| THANH TOÁN TRỰC TUYẾN THỔNG KỀ PHẢN ẢNH KIẾN NGHỊ                                                                                                    |                                                                                                    |
| Dịch vụ công tỉnh Bắc Kạn: https://dichvucong.backan.g                                                                                                    | <b>ÇOV.VN</b> / khoâ tìm kiểm Tĩm kiểm năng cao Q                                                                                                    |
|                                                                                                    | Dịch vụ công trực tuyến Gửi phản ánh kiến nghị                                                                                                    |
| - Công biến và công tim bác năn là công tiến hệc năn cán trê chuyên những tin và biện và chia sẽ dữ liệu và<br>về tình hình giải quyết, kết quả giải quyết THC trên cơ sở tích hợp và chia sẽ dữ liệu và<br>hệ thống thông tin một của tính Bắc Kan. | Hotline                                                                                                    |
| - Cổng Dịch vụ công tỉnh Bắc Kạn là dầu mối cung cấp thông tin, hỗ trợ tổ chức, cả nhà                                                                                                    | Sine USB 88230628<br>Tilép miljer prinde forte, kliffe nagel via TTHC                                                                                                    |
| niệc nên tínc, đến vý công trực tuyến tiếc đự định của pháp tuật.                                                                                                    |                                                                                                    |
|                                                                                                    | Line bie pair operation of the first set of the set of the set of |
| thể thực hiện thông báo khuyển mại trên toán quốc                                                                                                    |                                                                                                    |
|                                                                                                    | Tranh toán trực<br>tuyển thông khai sinh, khai từ                                                                                                    |
| Công dán                                                                                                    | Doanh nghiệp                                                                                                    |
| d <sup>ga</sup> Hộ tịch                                                                                                    | 🕅 Lĩnh vực đầu tư                                                                                                    |

- Bước 2: Thí sinh chọn Đăng nhập dành cho cá nhân

| 😴 🍘 📼 🤗 Đảng nhập | × +                                                                                                    |                                               |                                       |
|-------------------|----------------------------------------------------------------------------------------------------|-----------------------------------------------|---------------------------------------|
|                   |                                                                                                    | C KẠN L Đảng kỳ 🖄 Đảng nhập<br>cỉ nơi         | , , , , , , , , , , , , , , , , , , , |
|                   | TRUNG TÂM PV HCC DANH MỤC TTHC DỊCH VỤ CÔNG TRỰC THANH TOÁN TRỰC TUYẾN THỐNG KỀ PHẢN ÁNH KIẾN NGHỊ                                                                                                    | : TUYÉN HỜI ĐÁP HƯỚNG DẪN ĐÁNH GIÁ            |                                       |
| Thí sinh chọn     | CÔNG DÂN/DOANH NGHIỆP ĐĂNG NHẬP                                                                                                    | CÁN BỘ ĐĂNG NHẬP                              |                                       |
| Đăng nhập dành    | l                                                                                                    |                                               |                                       |
| cho cá nhân       | Dăng nhập dành cho cả nhân hoặc tổ chức<br>Cân<br>ĐĂNG NHẬP<br>Tài khoản cấp bởi Công dịch vụ công quốc gia dành cho Doanh<br>nghiệpTổ chức                                                                                                    | CÂN BỘ ĐĂNG NHẬP<br>Dăng nhập dành cho cản bô |                                       |
|                   | THÔNG BẢO TỪ HỆ THÔNG:<br>Theo quy đinh tại Nghị định số 59/202/NĐ-CP ngày 05/09/2022 của Chính<br>phù về định danh và xai thực điện từ, kết ngày 01/07/2024, các tài khoản<br>dịnh danh tiến từ trên Cổng Dịch vụ công quốc gia sử dụng tài khoản định<br>danh điện tử do Bộ Công an (VNeID) cung cấp ố đảng kỳ, đảng nhập thực<br>hện dịch vụ công tực tryển và cac tiên ích khác tên Cổng Dịch vụ công quốc<br>gia. Công đản có tài khoản Công Dịch vụ công quốc gia và NNeID thực hiện<br>các bước sau để thực hiện liên kết tài khoản:<br>Bước t: Niền tra tài khoản CDVC/GI đã được cập nhật số CCCD với CSDL<br>về Đân cu hàng chur2 Nàc thược cập nhật số thực hiện địa nhật số |                                               | 0                                     |

- Bước 3: Thí sinh chọn đăng nhập bằng tài khoản Định danh điện tử cấp bởi Bộ công an

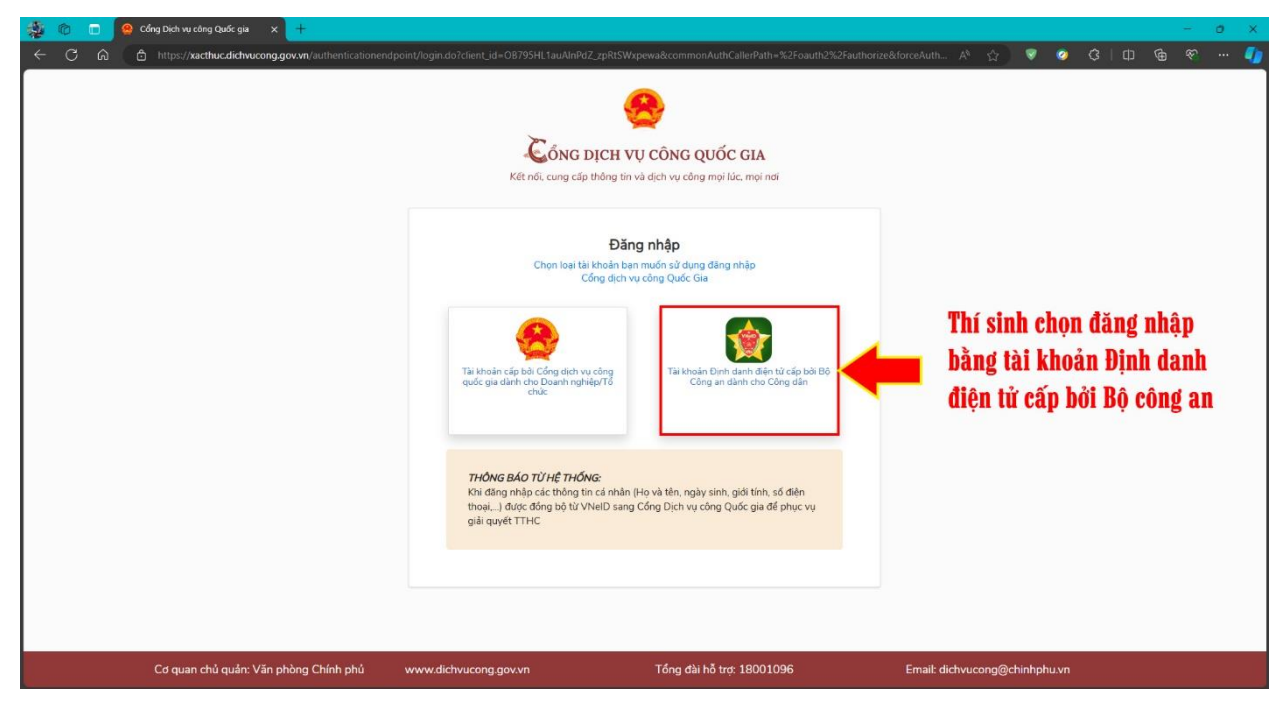

- Bước 4: Thí sinh đăng nhập bằng tài khoản VneID (xác thực bằng mã OTP) hoặc quét mã QR bằng ứng dụng VneID trên điện thoại để đăng nhập vào Cổng dịch vụ công

| kan v v v v v v v v v v v v v v v v v v v | nse_typa=code&redired_un=https%3A%2F%2Fsachuc.dich<br>Bộ c<br>Trung tảm dữ li | vicong.gov.vr/%2Fcommonauth8 | slatte=671826c-5d42-43db-8               | 9926-ftd7 A <sup>b</sup> 🚖<br>😨                                                        | 3 0 6 7 4                                                                       |
|-------------------------------------------|-------------------------------------------------------------------------------|------------------------------|------------------------------------------|----------------------------------------------------------------------------------------|---------------------------------------------------------------------------------|
|                                           | Đãng nhập VNeID<br>♀ 56 định danh cả nhân<br>☆ Mật khẩu<br>Đăng nhập          | →<br>Hoặc qi<br>dung V       | uết mã QR bảng ứng<br>NeiD để dang nhập. | Thí sinh đăng<br>khoản VNeID<br>dụng điện tho<br>quét mã QR tư<br>đăng nhập và<br>công | nhập vào tài<br>hoặc trên ứng<br>ại VNeID chọn<br>rơng ứng để<br>o Cổng dịch vụ |
| Q                                         | a and a                                                                       |                              |                                          |                                                                                        | Ø                                                                               |

- Bước 5: Thí sinh chọn Danh mục Thủ tục hành chính - chọn Cơ quan: UBND huyện Bạch Thông - chọn Lĩnh vực Công chức, viên chức - Bấm nút Tìm kiếm - chọn Thủ tục xét tuyển viên chức (Nghị định số 85/2023/NĐ-CP) - Bấm nút Nộp hồ sơ

|        | TRUNG TÂN<br>THANH TOÁN TRI                                                                    | 1 PV HCC DANH MỤ<br>ỰC TUYẾN THỐNG Đ                          | IC TTHC DỊCH VỤ CÔN<br>KÊ PHẢN ÁNH KIẾN N                  | NG TRỰC TUYẾN HỎ<br>GHỊ                     | I ÐÁP HƯỚ                                     | NG DẪN Đ                         | ÁNH GIÁ                                    |                           |                       |              |      |
|--------|------------------------------------------------------------------------------------------------|---------------------------------------------------------------|------------------------------------------------------------|---------------------------------------------|-----------------------------------------------|----------------------------------|--------------------------------------------|---------------------------|-----------------------|--------------|------|
|        | CƠ QUA                                                                                         | N THỰC HIỆN                                                   | Tìm kiếm nâng cao                                          |                                             |                                               |                                  |                                            |                           |                       |              |      |
|        | ⊕ Văn phòng UBN<br><br>⊕ Ban quản lý cáo                                                       | ND tỉnh<br>: khu công nghiệp                                  | Từ khóa:                                                   | Nhập Mã thủ tục hoặc T                      | ên thủ tục để tra c                           | ứu                               |                                            |                           |                       |              |      |
|        |                                                                                                | ng<br>vận tải<br>Đào tạo                                      | Cơ quan:<br>Lĩnh vực:                                      | UBND huyện Bạch Thố<br>Công chức, viên chức | Thí si<br>- Chọ<br>- Bấm                      | nh chọr<br>n Lĩnh v<br>n tìm kiế | n Cơ quar<br>/ực: Công<br>ếm               | n: UBNI<br>g chức,        | ) huyện l<br>viên chứ | Bạch Th<br>c | lông |
|        | B Sở Khoả học và<br>B Sở Kế hoạch và<br>B Sở Lao động, T<br>B Sở Nông nghiệt<br>Sở Nông nghiệt | à Đầu tự<br>hương binh và Xã hội<br>ọ và Phát triển nông thôn | Mức độ DVC:<br>Cấp thủ tục:                                | Chọn mức độ<br>Tất cả                       |                                               |                                  |                                            | *<br>*                    |                       |              |      |
|        | ⊕ - Sở Nội vụ<br>i<br>⊕ - Sở Thống tin vậ<br>i<br>⊕ - Sở Tài chính<br>i<br>⊕ - Sở Tài nguyên v | a Truyền thông<br>và Môi trường                               | Đồi tượng nộp:<br>Q Tîm kiếm                               | Tất cả                                      |                                               |                                  |                                            | ~                         |                       |              |      |
|        | ⊕ ~ Sở Tư pháp<br><br><br><br><br><br><br>                                                     | iế thao và Du lịch                                            | Tim thấy 4 thủ tục                                         | Mức đó DVC                                  | Tên thủ tục<br>chinh                          | hành<br>Cơ c                     | Hiển thị 15<br>Lĩnh<br>Juan Vực            | i ✔ dòng/trang            |                       |              |      |
|        | Br Bộ thủ tục hành<br>Br Bộ thủ tục hành<br>Br Bộ thủ tục hành                                 | i chính cấp Huyện<br>I chính cấp Xã                           | 1 1.010004                                                 | Một phần                                    | Thi tuyến côi<br>cấp xã                       | ng chức<br>Qu                    | Cấp Công<br>ận/huyện chức,<br>viên<br>chức | Nộp hồ sơ<br>Xem chi tiết |                       |              |      |
|        |                                                                                                |                                                               | 2 1.012299.000.00                                          | 0.00.H03 Một phần                           | Thủ tục thi tụ<br>Chức (Nghị c<br>85/2023/NĐ- | uyễn Viên<br>định số Qu<br>CP)   | Cấp Công<br>ận/huyện chức,<br>viên<br>chức | Nộp hồ sơ<br>Xem chi tiết |                       |              |      |
| Tìm th | iấy <mark>4</mark> thủ tục                                                                     |                                                               |                                                            | I                                           | Hiển thị 15                                   | ✓ dòng/trar                      | g                                          |                           |                       |              |      |
| STT    | Ма ТТНС                                                                                        | Mức độ DVC                                                    | Tên thủ tục hành<br>chính                                  | Cơ quan                                     | Lĩnh<br>vực                                   |                                  |                                            |                           |                       |              |      |
| 1      | 1.010004                                                                                       | Một phần                                                      | Thi tuyến công chi<br>cấp xã                               | ức Cấp<br>Quận/huyện                        | Công<br>chức,<br>viên<br>chức                 | Nộp hồ sơ<br>Xem chi tiết        |                                            |                           |                       |              |      |
| 2      | 1.012299.000.00.00.H03                                                                         | Một phần                                                      | Thủ tục thi tuyến V<br>Chức (Nghị định s<br>85/2023/NĐ-CP) | /iên Cấp<br>ố Quận/huyện                    | Công<br>chức,<br>viên<br>chức                 | Nộp hồ sơ<br>Xem chi tiết        |                                            |                           |                       |              |      |
| 3      | 1.012301.000.00.00.H03                                                                         | Một phần                                                      | Thủ tục tiếp nhận<br>viên chức không g<br>chức vụ quản lý  | vào Cấp<br>jiữ Quận/huyện                   | Công<br>chức,<br>viên<br>chức                 | Nộp hồ sơ<br>Xem chi tiết        |                                            |                           |                       |              |      |
| 4      | 1.012300.000.00.00.H03                                                                         | Một phần                                                      | Thủ tục xét tuyển<br>Viên chức<br>(85/2023/NĐ-CP)          | Cấp<br>Quận/huyện                           | Công<br>chức,<br>viên                         | Nộp hồ sơ<br>Xem chi tiết        |                                            |                           |                       |              |      |
|        | Chọn Thủ                                                                                       | tục xét t                                                     | uyển viên                                                  | i chức - E                                  | Sấm N                                         | ộp hồ                            | sơ                                         |                           |                       |              |      |

- Bước 6: Thí sinh kiểm tra lại Thông tin cá nhân của bản thân tại mục Thông tin người nộp; nếu thông tin đã chính xác, bấm nút Đồng ý và tiếp tục.

Tại mục **Thành phần hồ sơ**, thí sinh gắn kèm Phiếu đăng ký dự tuyển (**phải là định dạng file pdf**) đã kê khai đầy đủ thông tin (có dán ảnh thẻ và chữ ký của thí sinh), trường hợp chưa có Phiếu đăng ký dự tuyển thí sinh Tải về tại Mẫu kèm theo.

Tại mục Giấy tờ khác:

+ Thí sinh chuẩn bị bản chụp Bằng tốt nghiệp và Bảng điểm để gắn kèm theo (đối chiếu ngành/chuyên ngành của thí sinh) để thuận tiện trong quá trình kiểm tra Phiếu dự tuyển có phù hợp với vị trí dự tuyển.

+ Trường hợp người dự tuyển là cán bộ, công chức cấp xã trong đơn vị hành chính; viên chức trong đơn vị sự nghiệp công lập của nhà nước; hợp đồng lao động trong các doanh nghiệp nhà nước,... thì gắn kèm theo văn bản của Thủ trưởng cơ quan, đơn vị đồng ý cho tham gia tuyển dụng viên chức huyện Bạch Thông năm 2024.

- Sau đó bấm Đồng ý và tiếp tục

| Nơi tiếp nhận hồ sơ                                                                                                    | Bộ phận TN - TKQ huyện Bạc                                                                                                    | h Thông                                                |            |                                                             |               |            |
|----------------------------------------------------------------------------------------------------|----------------------------------------------------------------------------------------------------|--------------------------------------------------------|------------|-------------------------------------------------------------|---------------|------------|
| Thời gian giải quyết                                                                                                    | 113 ngày làm việc - Theo QĐ                                                                                                    | 519 - 04/04/2022                                       |            |                                                             |               |            |
| 🗅 Thành phần hồ sơ                                                                                                    |                                                                                                    |                                                        |            |                                                             |               |            |
| Quý khách cung cấp các giấy tờ theo yêu c<br>1. Nhấn vào ô Chọn tệp tin sau đó chọn mụ<br>2. Điền trực tiếp thông tin vào Biểu mẫu e-f<br>Sau khi thực hiện xong, nhấn Đồng ý và Tiế                                           | ầu của Thành phần hồ sơ bên đưới theo m<br>c Scan file hoặc Chọn tệp tin để thực hiện ·<br>xrm đã cung cấp tại phần 'Biểu mẫu giấy tò<br>p tục. | ột trong hai cách sau:<br>cung cấp các giấy tờ th<br>⁄ | eo yêu cầu |                                                             |               |            |
| Tệp tin tải lên có dung lượng không q<br>#                                                                                                    | uá 100MB<br>Tên giấy từ                                                                                                    | Số bản (*)                                             | Tên tin    | Mẫu đơn                                                     | Ký số tên tin |            |
| " Phiếu đăng ký dự tuyển theo mẫu s                                                                                                    | ố 01 ban hành kèm theo Nghị định số                                                                                                    | 50 buil ( )                                            | ryp un     | 📥 Tải về                                                    | ⊠ Ký số       |            |
| 115/2020/NE-CP                                                                                                    |                                                                                                    | A A 1 2                                                | 2          | +2.11.0                                                     | Real of the   | 2          |
| I NI SINN AINN KEM I<br>Lây giảy tờ từ KOL<br>⊡ Điều mẫu giáy tờ<br>☆ Thông lịn khác                                                                                                    |                                                                                                    | tuyen ba                                               |            |                                                             |               |            |
| Lấy giấy tơ từ KĐL<br>⇔ Điểu mẫu giấy tở<br>♥ Thông tin khác<br>Cá nhân hoặc tổ chức có thể bổ sung thêm<br>Về việc m<br>Thủ tục xết tuyển Viên chức (85/2023/NĐ-1<br>                                                         | thông tín hồ so của minh hoặc các tếp tín<br><sup>(2P)</sup><br><b>tờ khác: Đính kè</b> r                                                       | tuyen ba                                               | N ĐH: Bả   | na điểm: '                                                  | Văn bản       | đồng ý của |
| Láy giảy tơ từ KĐL<br>C: Điều mẫu giấy tớ<br>C: Điều mẫu giấy tớ<br>C: đinhân hoặc tổ chức có thể bổ sung thêm<br>Về việc r:)<br>Thủ tục xét tuyển Viên chức (85/2023/NĐ-i<br>Ghi chủ<br>Tại mục Giấy                          | thông tin hồ sơ của minh hoặc các tập tin<br>P)<br>tờ khác: Đính kèr<br>Bảng tới nghiệp Đại h                                                   | khác có liên quan<br>m Bằng T<br>oc                    | 'N ĐH; Bả  | ng điểm; '                                                  | Văn bản       | đồng ý của |
| Liýy giấy tơ từ KDL<br>⇔ Điều mẫu giấy tớ<br>♥ Thông tin khác<br>Cá nhân hoặc tổ chức có thể bổ sung thêm<br>Về việc r)<br>Thủ tục xét tuyển Viên chức (85/2023/ND-1<br>Ghi chủ<br>Tại mục Giấy                                | thông tin hồ sơ của minh hoặc các tệp tin l<br>P)<br>tờ khác: Đính kèr<br>Bảng tốt nghiệp Đại h<br>Bảng điểm                                    | thác có liên quan<br>m Bằng T<br>oc                    | 'N ĐH; Bả  | ng điểm; '<br>Chon têp tin-<br>Chon têp tin-                | Văn bản       | đồng ý của |
| Ini sinn dinn Kem i     Léy giảy tơ từ KĐL     C: Điều mẫu giấy tở     C Thông tin khác     Cả nhân hoặc tổ chức có thể bổ sung thêm     Về việc r)     Thủ tục xét tuyển Viên chức (85/2023/NĐ-i     Ghi chủ     Tại mục Giấy | thông tin hồ so của minh hoặc các tệp tin l<br>SP)<br><b>tờ khác: Đính kèr</b><br>Bảng tốt nghiệp Đại h<br>Bảng điểm<br>Văn bản đông ý của c    | thác có liên quan<br>n Bằng T<br>oc<br>or quan         | 'N ĐH; Bả  | ng điểm;<br>Chon têp tin-<br>Chon têp tin-<br>Chon têp tin- | Văn bản       | đồng ý của |
| Ini sinn dinn Kem i     Léy giảy tơ từ KĐL     C: Điều mẫu giảy tở                                                                                                    | thông tin hồ so của minh hoặc các tệp tin l<br>P)<br>tờ khác: Đốnh kèr<br>Bảng tiến<br>Bảng điểm<br>Văn bản đông ý của c<br>Giấy tở khác        | thác có liên quan<br>m Bằng T<br>oc<br>or quan         | 'N ĐH; Bả  | ng điểm;<br>Chon têp tin-<br>Chon têp tin-                  | Văn bản       | đồng ý của |

- Bước 7: Thí sinh lựa chọn hình thức nhận kết quả phù hợp, bấm Đồng ý và tiếp tục. Đối với Phí, lệ phí dự tuyển sẽ có thông báo riêng (sau khi kết thúc nhận Phiếu dự tuyển và xác định số lượng thí sinh đủ điều kiện dự thi).

|                                                                                                    | in the fortugen tion since (on Edentitie of )                                                                                             |
|----------------------------------------------------------------------------------------------------|----------------------------------------------------------------------------------------------------|
| Nơi tiếp nhận hổ sơ                                                                                            | Bộ phân TN - TKQ huyên Bạch Thông                                                                                                    |
| Thời gian giải quyết                                                                                           | 113 ngáy làm việc - Theo QĐ 519 - 04/04/2022                                                                                              |
| The same dama is a first and a true with most same is and a first in the                                       | sơ khi đã diải quyết xong, thời với trường hơn nhớ hưu điện nhất trá kết quá thị kết quá hộ sơ sẽ được qui đến địa chi bên dưới thông qua |
| a nhân hoặc tó chức chộn hơi nhận hó<br>vư điện, các chỉ phí gửi kết quả sẽ do b<br>đình thức nhận kết quả (°) | or diện hoặc cơ quan giải quyết quy định.                                                                                                 |

- Bước 8: Thí sinh kiểm tra lại Thông tin cá nhân tại mục Người nộp hồ sơ, Thành phần hồ sơ, Thông tin khác - nếu đúng, nhập Mã xác nhận, tích nút Tôi xin chịu trách nhiệm trước pháp luật về lời khai trên. Sau đó bấm Nộp hồ sơ (hoặc Lưu hồ sơ khi chưa quyết định nộp).